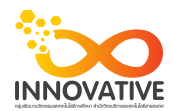

## แบบบันทึกการแลกเปลี่ยนเรียนรู้ (KM)

เรื่อง การใช้โปรแกรมจัดการไฟล์ภาพถ่าย Adobe Photoshop Lightroom : แก้ปัญหาภาพมืด ภาพสว่าง ของชุมชนนักปฏิบัติสตูดิโอ (Studio Innovative) วันอังคารที่ ๘ พฤศจิกายน พ.ศ. ๒๕๖๐ เวลา ๐๙.๓๐ - ๑๒.๐๐ น.

ชื่อชุมชนนักปฏิบัติ ชุมชนสตูดิโอ (Studio Innovative) หน่วยงาน ชุมชนนักปฏิบัติหน่วยงานสนับสนุน กลุ่มงานพัฒนานวัตกรรมและเทคโนโลยีการศึกษา สำนักวิทยบริการและเทคโนโลยีสารสนเทศ มหาวิทยาลัยเทคโนโลยีราชมงคลพระนคร

รายชื่อสมาชิก

| คุณเอื้อ  | นายธนาวุฒิ     | นิลมณี          |
|-----------|----------------|-----------------|
| คุณอำนวย  | นายนพชัย       | ทิพย์ไกรลาศ     |
| คุณลิขิต  | นางสาวมัณฑนา   | ตุลยนิษกะ       |
| คุณกิจ    | นายปฐมพงศ์     | จำนงค์ลาภ       |
| คุณประสาน | นางสาวณิชกานต่ | า์ พันธ์บัวหลวง |

สมาชิกในกลุ่ม

๑. นายนรินทร์ จิตต์มั่นการ
๒. น.ส.ปัญญาพร แสงสมพร
๓. นายศักดิ์เทพ จำนงค์ลาภ
๔. นายกุลภัทร พลายพลอยรัตน์
๕. นายกฤษณ์ จำนงนิตย์
๖. นายกิตติ แย้มวิชา
๗. นางสาววันธนา แก้วผาบ
๘. นายอุเทน พรหมมิ
๙. น.ส.นฤมล ชุมคช
๑๐. น.ส.ดลวรรณ สุทธิวัฒนกำจร
๑๒. น.ย.จุติมา พูลสวัสดิ์
๑๓. นายพรรษชล นาคฉ่ำ

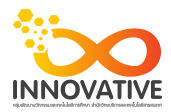

| ผู้เล่า   | รายละเอียดของเรื่อง                       | สรุปความรู้ที่ได้                         |
|-----------|-------------------------------------------|-------------------------------------------|
| นาย       | ปัญหาถ่ายภาพมาแล้วมืดเกินไปหรือสว่างเกิน  | ปัญหาถ่ายภาพมาแล้วมืดเกินไปหรือสว่างเกิน  |
| ศักดิ์เทพ | ไปมักพบอยู่บ่อยๆ หากถ่ายภาพเป็นไฟล์ RAW   | ไปมักพบอยู่บ่อยๆ หากถ่ายภาพเป็นไฟล์       |
| จำนงค์ลาภ | แล้วสามารถแก้ได้ง่ายๆ และได้ผลค่อน ข้างดี | RAW แล้วสามารถแก้ได้ง่ายๆ และได้ผลค่อน    |
|           | แต่หากถ่ายมาเป็นไฟล์ JPEG ก็สามารถแก้ไข   | ข้างดี แต่หากถ่ายมาเป็นไฟล์ JPEG          |
|           | ได้เหมือนกันแต่ผลลัพธ์อาจจะไม่ดีเท่าไฟล์  | ก็สามารถแก้ไข                             |
|           | RAW                                       | ได้เหมือนกันแต่ผลลัพธ์อาจจะไม่ดีเท่าไฟล์  |
|           |                                           | RAW                                       |
|           |                                           | 1. สำหรับภาพที่ถ่ายมาโอเวอร์หรือสว่างเกิน |
|           |                                           | ก็ให้ลากปุ่ม Exposure ไปทางซ้ายทีละนิด    |
|           |                                           | 2. สำหรับภาพที่อันเดอร์หรือมือเกิน        |
|           |                                           | ก็ให้ลากปุ่มสไลด์ไปทางขวา ภาพจะค่อยๆ      |
|           |                                           | สว่างขึ้น                                 |

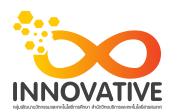

ปัญหาถ่ายภาพมาแล้วมืดเกินไปหรือสว่างเกิน ไปมักพบอยู่บ่อยๆ หากถ่ายภาพเป็นไฟล์ RAW แล้วสามารถแก้ได้ง่ายๆ และได้ผลค่อน ข้างดี แต่หากถ่ายมาเป็นไฟล์ JPEG ก็สามารถแก้ไข ได้เหมือนกันแต่ผลลัพธ์อาจจะไม่ดีเท่าไฟล์ RAW

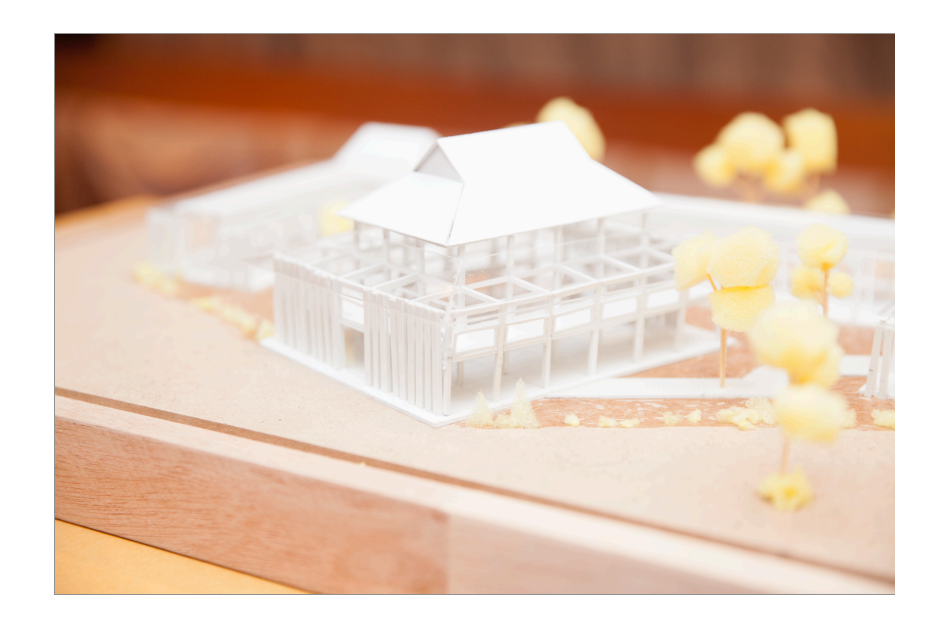

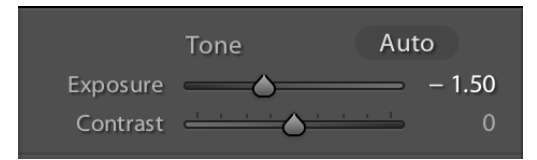

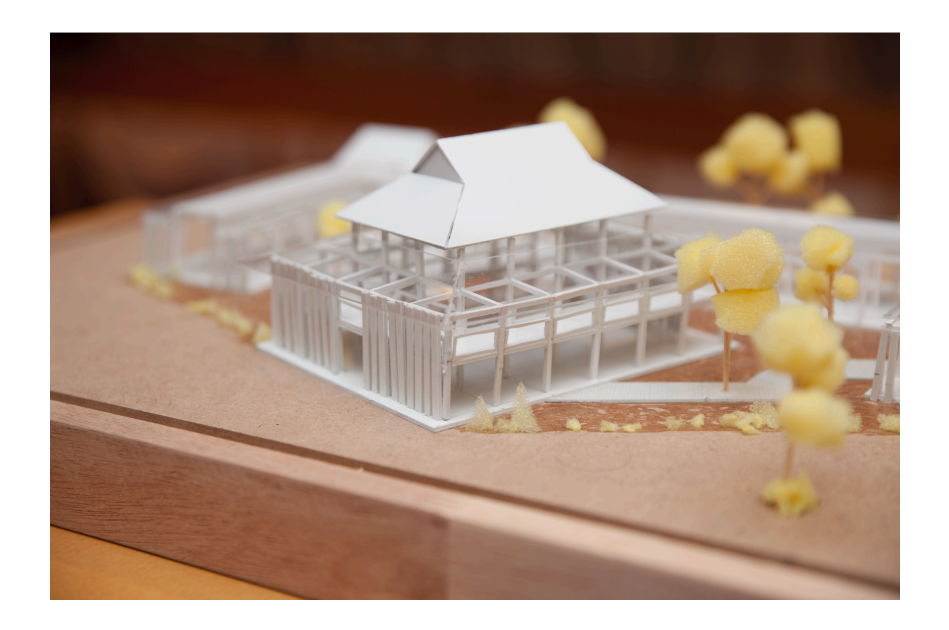

1. สำหรับภาพที่ถ่ายมาโอเวอร์หรือสว่างเกิน ก็ให้ลากปุ่ม Exposure ไปทางซ้ายทีละนิด

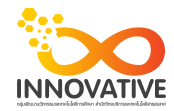

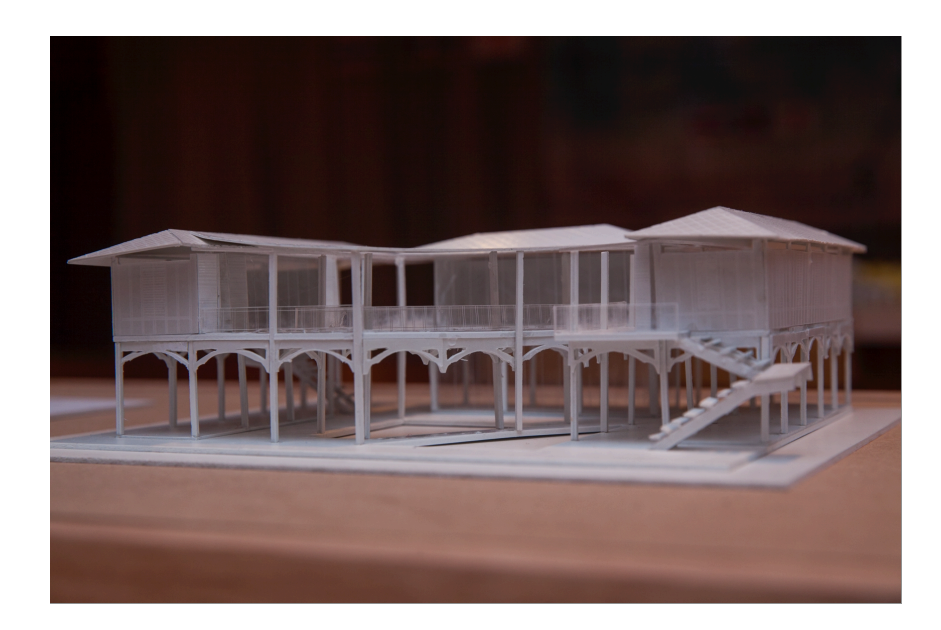

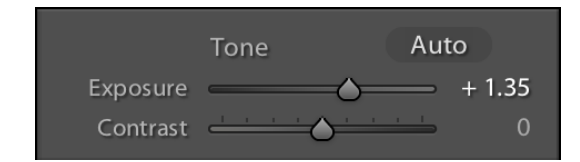

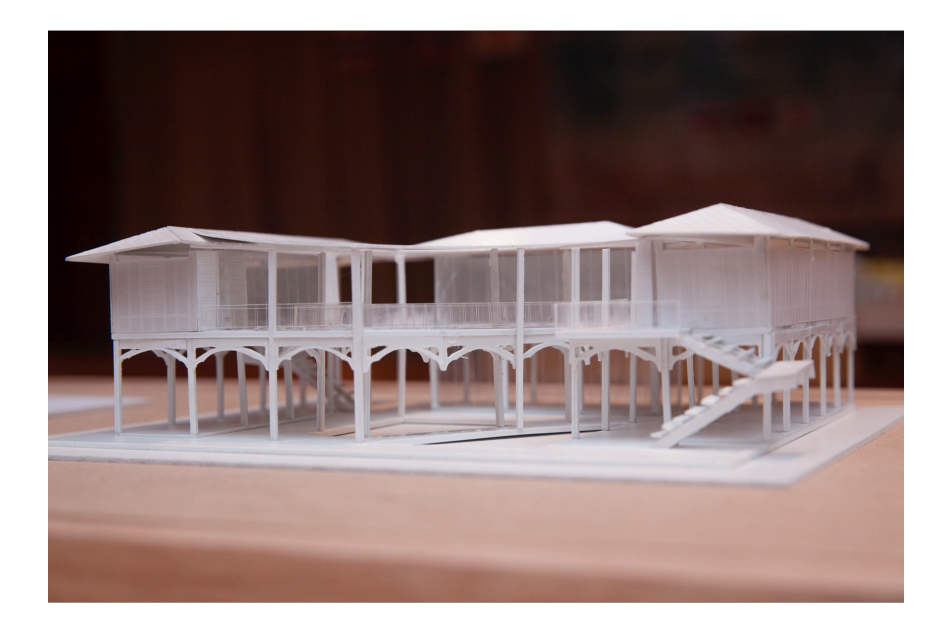

2. สำหรับภาพที่อันเดอร์หรือมือเกิน ก็ให้ลากปุ่มสไลด์ไปทางขวา ภาพจะค่อยๆ สว่างขึ้น

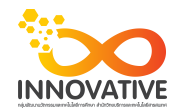

## ภาพการประชุมแลกเปลี่ยนเรียนรู้ (KM) ของชุมชนนักปฏิบัติสตูดิโอ (Studio Innovative)

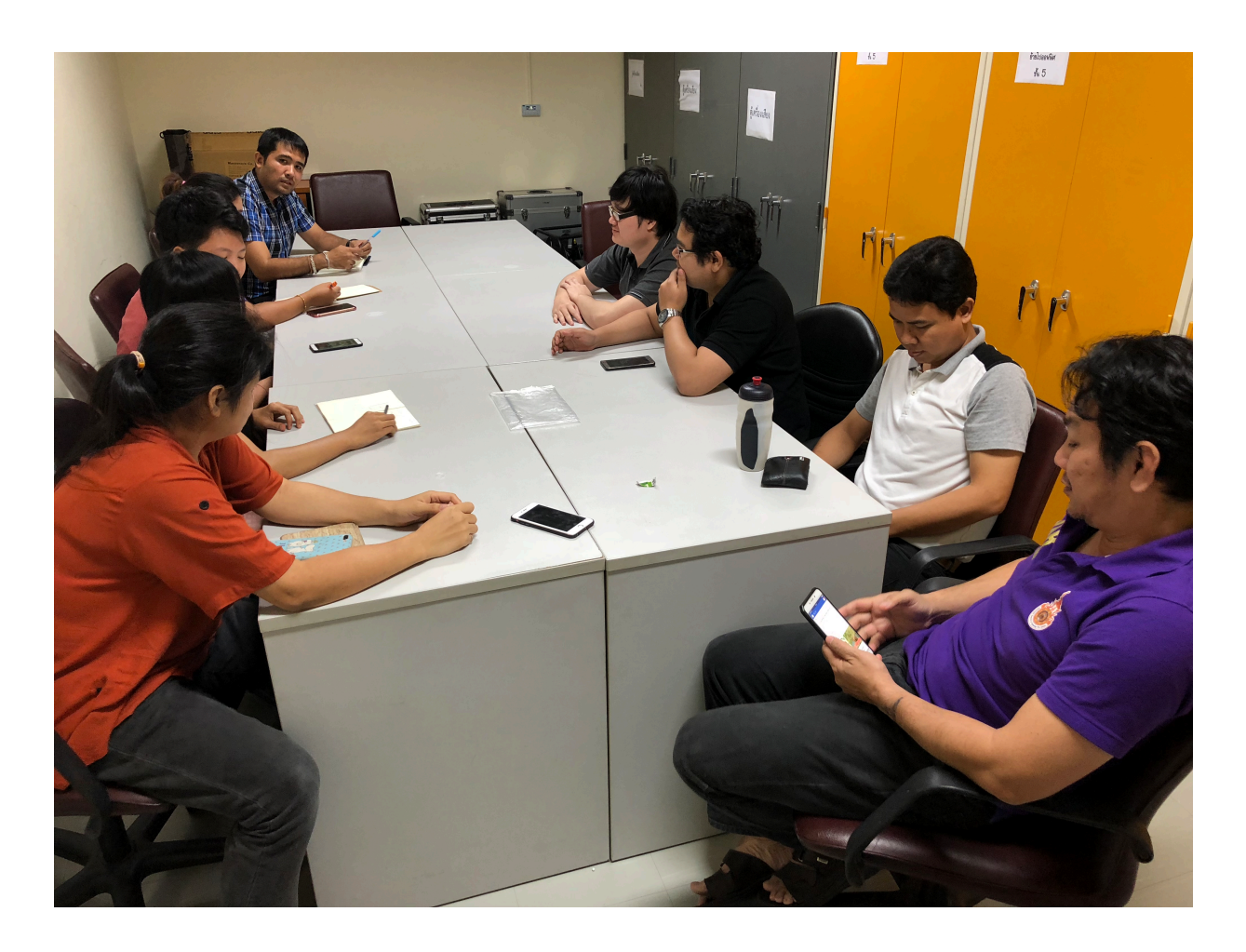